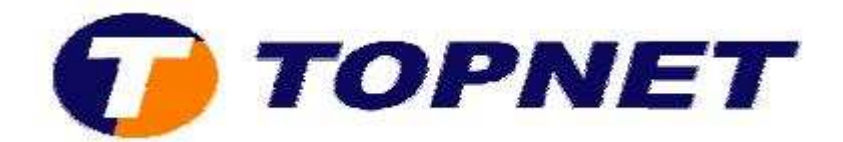

# Configuration du modem routeur Pirelli A124G

## **Client professionnel**

• Accédez à l'interface du routeur via l'adresse 192.168.1.254

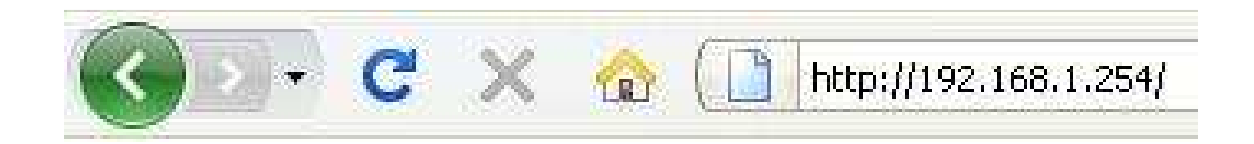

• Saisissez « topadmin » comme login et mot de passe puis cliquez sur « OK ».

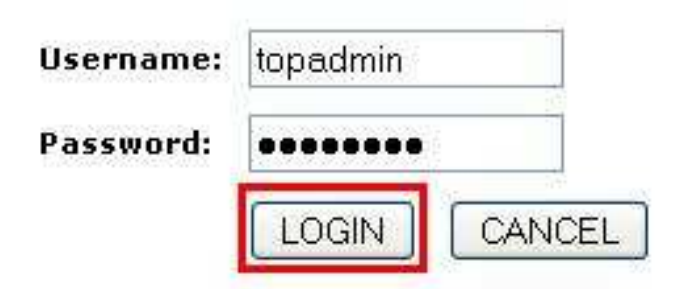

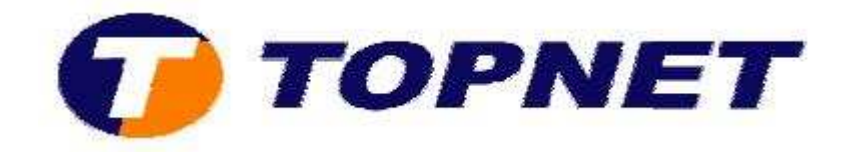

• Cliquez sur « WAN » dans le menu de gauche.

| » SETUP WIZARD   |
|------------------|
| SYSTEM           |
| WAN              |
| ATM PVC          |
| Clone MAC Addres |
| DNS              |
| LAN              |
| WIRELESS         |
| NAT              |
| ROUTING          |
| FIREWALL         |
| SNMP             |
| UPnP             |
| QoS              |
| ADSL             |
| DDNS             |
| TOOLS            |
| STATUS           |

#### **WAN Settings**

The router can be connected to your service provider in any of the following ways:

ATM PVC Clone MAC DNS To configure ATM VC parameters To configure WAN Interface MAC Address To configure DNS

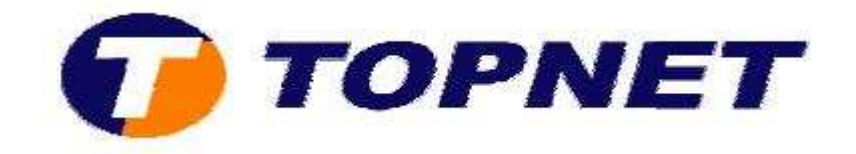

• Cliquez sur « ATM PVC ».

| » SETUP WIZARD    |  |
|-------------------|--|
| SYSTEM            |  |
| WAN               |  |
| ATM PVC           |  |
| Clone MAC Address |  |
| DNS               |  |
| LAN               |  |
| WIRELESS          |  |
| NAT               |  |
| ROUTING           |  |
| FIREWALL          |  |
| SNMP              |  |
| UPnP              |  |
| QoS               |  |
| ADSL              |  |
| DDNS              |  |
| TOOLS             |  |
| STATUS            |  |

### WAN Settings

The router can be connected to your service provider in any of the following ways:

ATM PVC Clone MAC DNS

To configure ATM VC parameters To configure WAN Interface MAC Address To configure DNS

• Cliquez sur « VC1 ».

#### ATM PVC

ADSL router uses ATM as its layer 2 protocol. ATM PVC is a virtual connection which acts as a WAN interface. The Gateway supports up to 8 ATM PVCs.

| Description | VPI/VCI | Encapsulation | Protocol     |
|-------------|---------|---------------|--------------|
| VC1         | 0/35    | LLC           | PPPoE        |
| VC2         | -/-     |               | <u>2000)</u> |
| VC3         | -/-     |               |              |
| VC4         | -/-     | ( Sec. 1)     | 1777         |
| VC5         | -/-     | <u></u>       | <u>5777</u>  |
| VC6         | -/-     |               | <u></u>      |
| VC7         | -/-     |               |              |
| VC8         | -/-     |               |              |

HELP

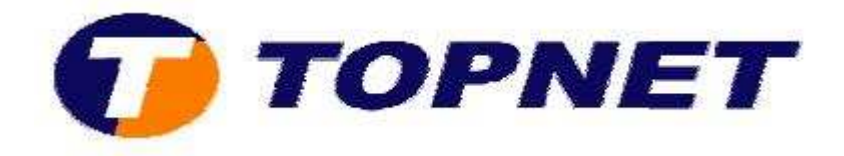

- Saisissez le couple VPI/VCI (0,35)
- Saisissez votre login de connexion ADSL dans le champ « Username » et sélectionnez « topnet.com ».
- Entrez votre mot de passe de connexion ADSL dans le champ « **Password** » et « **confirm Password** ».
- Saisissez 0 dans le champ « VLAN IDx ».
- Cliquez sur « Save SETTINGS » pour enregistrer la configuration effectuée.

| ATM Interface |  |
|---------------|--|
|---------------|--|

| Destroyed               |                  |  |
|-------------------------|------------------|--|
| Protocol                | PPPTOE M         |  |
| VPL/VCI                 | 0 /35            |  |
| Encapsulation           |                  |  |
| QoS Class               | UBR              |  |
| PCR/SCR/MBS             | 4000 / 4000 / 10 |  |
| IP assigned by ISP      | Yes M            |  |
| IP Address              | 0.0.0.0          |  |
| Subnet Mask             | 0.0.0            |  |
| Connection Type         | Always Connected |  |
| Idle Time               | 20 (minuted)     |  |
| Authentication Protocol | AUTO Y           |  |
| Connection Retry Timer  | 3 (remed)        |  |
| Keepalive Timer         | 15 Oresando      |  |
| Username                | usertopnet.com   |  |
| Password                |                  |  |
| Confirm Password        |                  |  |
| MTU                     | 1492             |  |
| VLAN IDX                | 0                |  |
|                         |                  |  |

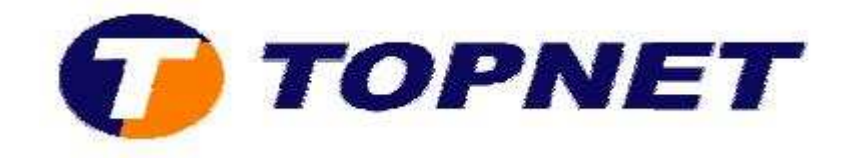

• Patientez durant l'enregistrement des informations sur le routeur.

| SETUP WIZARD      |  |
|-------------------|--|
| SYSTEM            |  |
| WAN               |  |
| ATM PVC           |  |
| Clone MAC Address |  |
| DNS               |  |
| AN                |  |
| WIRELESS          |  |
| NAT               |  |
| ROUTING           |  |
| IREWALL           |  |
| NMP               |  |
| JPnP              |  |
| QoS               |  |
| ADSL              |  |
| DDNS              |  |
| rools             |  |
| STATUS            |  |

Your data is being saved